國立臺北教育大學進修學院

## 進修推廣中心重要宣導事項

# 進修推廣中心碩士學位班學生變更通訊地址、電話、電子信箱及任職單位之變更步驟暨注意事項

一、請進入校務行政系統學生專區中進行通訊地址變更事宜

網址: http://192.83.179.173/univweb/Secure/default.aspx

或是經由學校首頁→校務資訊系統登入

| http://www.ntue.edu.tw/onweb.jsp?webno=3333333333 |                           |                                                                                             |                 |                            |  |
|---------------------------------------------------|---------------------------|---------------------------------------------------------------------------------------------|-----------------|----------------------------|--|
|                                                   | National                  | 臺<br>Taipei                                                                                 | 北 オ<br>i Univer | 改育大學<br>rsity of Education |  |
|                                                   |                           | Concept.                                                                                    |                 |                            |  |
| 全部                                                |                           | Ì                                                                                           | (               | 熱門連結                       |  |
|                                                   | 2009/03/05                | ~                                                                                           |                 | 招生考試                       |  |
|                                                   | 2009/03/04                |                                                                                             |                 | 外國學生申請入學                   |  |
|                                                   | 2009/03/03                |                                                                                             |                 | 圖書館                        |  |
| 樂營接                                               | 2009/03/02<br>2009/02/27  |                                                                                             |                 | 行事曆                        |  |
| M1494                                             |                           |                                                                                             |                 | 學雜費專區                      |  |
| 币資培訓                                              | 選課、個人資<br>正、 <b>學</b> 期成績 | 8料作<br>【香言                                                                                  | 多旬              | 教務資訊系統                     |  |
|                                                   | 請均由教務資                    | 新<br>王<br>王<br>王<br>王<br>王<br>王<br>王<br>王<br>王<br>王<br>王<br>王<br>王<br>王<br>王<br>王<br>王<br>王 | ~<br>& _        | 用電資料                       |  |
| 初審名                                               | 統登入                       |                                                                                             |                 | 公開資訊                       |  |
| 週末假                                               | 2009/02/25                | ~                                                                                           |                 | 出版品                        |  |

二、登入學生專區後,請至個人資料區進行相關個人資料修正作業

| 目前學年期爲97學年第1學期                   |      |                 | 切換檢視 |
|----------------------------------|------|-----------------|------|
| 欲修改個人通訊資料者<br>,請登入個人資料區進<br>行修正。 | 個人資料 | 新生可在本作業填寫個人資料   |      |
|                                  | 意見調查 | 可在本作業塡寫教學意見調查資料 | ]    |

#### 三、修正個人資料時,應特別注意下列欄位為必須填寫之選項,否則無法存檔成功

必填欄位一:

|                            | J                               |                |
|----------------------------|---------------------------------|----------------|
| 出生地:                       | 原住民註記:                          | 原住民族別:         |
| 護照號碼:                      | 居留證號碼:                          | 費用別:           |
| 國籍/僑居地:                    |                                 | 學生身分別:一般生      |
| 核准分發日期:                    | 核准分發文號: 日日二七二大                  |                |
| 本人身心障礙類別:                  |                                 | 本人身心障礙程度: 📃 🗸  |
| 英文姓名:                      | 指調合之一                           | 學籍目前狀態: 在籍 🖌 🖌 |
|                            | 請與護照相同,英文姓名一律大寫;                |                |
|                            | 例:莊鈞琪CHUANG, CHUN-CHI,或可上網至     |                |
|                            | 外交部領事事務局一>申辦護照一>護照外交姓名拼音參考即可查詢, |                |
|                            | 網址為:http://www.boca.gov.tw。     | J              |
| a set to be a set of a set |                                 |                |

必填欄位二:

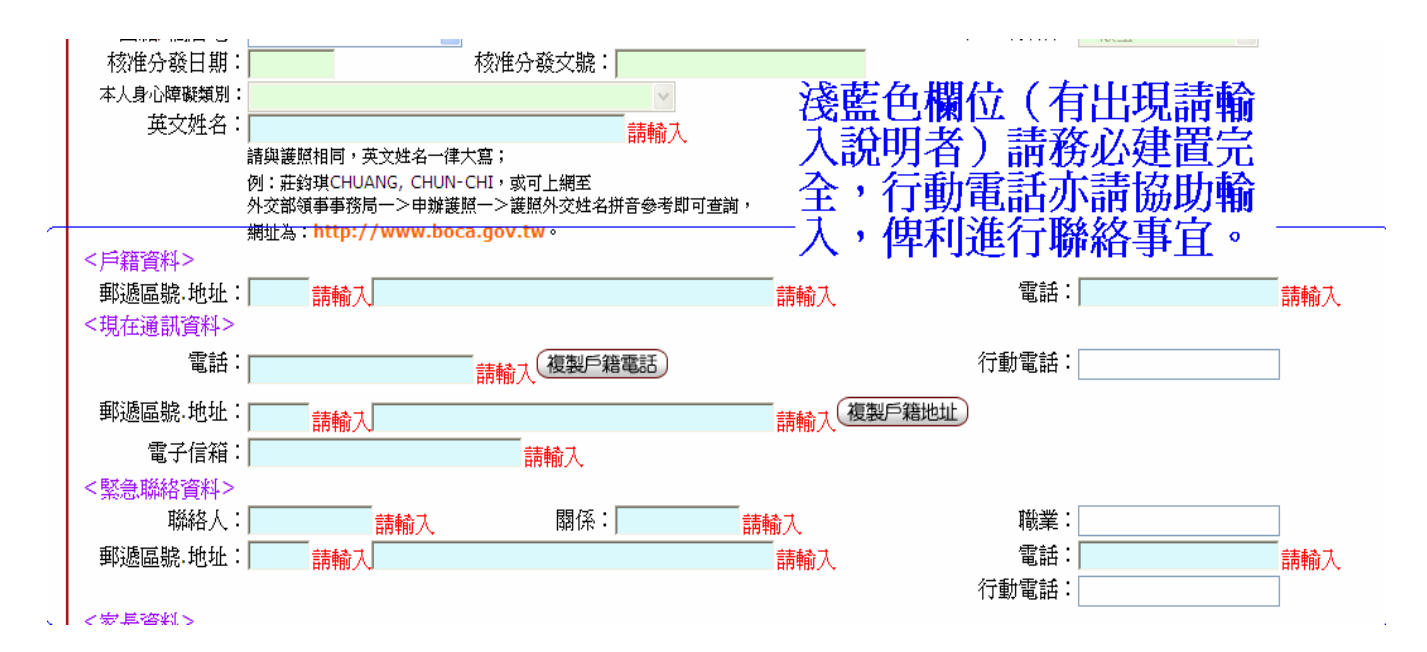

必填欄位三:

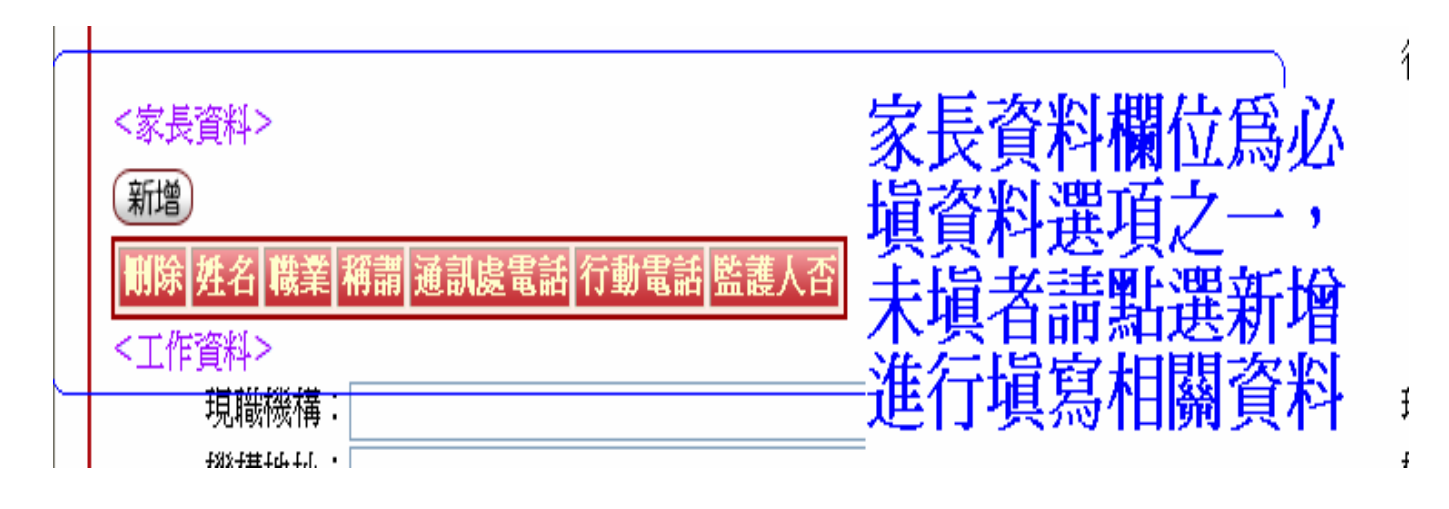

|                        | 基本資料                | 異動資料                                                                                              |
|------------------------|---------------------|---------------------------------------------------------------------------------------------------|
| 新増資料區    存檔  取消    姓名: | 稱謂:    職業:    電子信箱: | 監護人否:<br>通訊感電話:<br>通訊感電話:<br>請填寫家長姓名、稱謂,<br>選取是否爲監護人之選項-<br>,以及提供相關聯絡電話<br>,俾利必要時可與之進行<br>相關聯絡事宜。 |
|                        |                     | , 俾利必要時可與之進行<br>相關聯絡事宜。                                                                           |

必填欄位四:

|   | -元明7%1世·<br>機構地 <u>址</u> : |                                     | ☆ 読 御 前 □                         |
|---|----------------------------|-------------------------------------|-----------------------------------|
| Π | <入學資料>                     |                                     | - 切前伽切定但八字11 - ↑<br>- 具方剱展,用钟类学 - |
|   | 入學日期:                      | 入學學年: 97 學期: 1                      | 取向字腔,带笄未守                         |
|   | 核定類別:                      | 名額內 💙 入學方式: 研究所在職專班招生 💙             | 相關資料                              |
|   | <入學前最高學歷>                  | •<br>•                              |                                   |
|   | 學校代碼:                      | 學校名稱:                               | 畢肄業:                              |
|   | * 12CT ****2               | 請在下面校名欄輸入關鍵字查詢出學校代碼,點選畢業學校後按[確定]鈕修改 |                                   |
|   | 學校代碼查詢:                    | ▼確定 校名: 査詢                          |                                   |
|   |                            | 國外學校請輸入校名並按此[確定] 鈕即可修改 確定           |                                   |
|   | 系所名稱:                      |                                     | 學校級別:                             |
|   | 畢業學年度:                     | 應屆畢業否:                              | 畢業日期:                             |
|   | く開業透料と                     |                                     |                                   |

學校代碼查詢方式:※因該欄位為淺綠色欄位,故務請依照下方說明代入資料

| 學校代碼:  學校代碼:  學校名神<br>請在下面校名欄輸入關鍵 | ・ <br><del> <br/> 字查詢出學校代碼,點選畢業學校後按[確定</del> ] | 畢肄業:         |
|-----------------------------------|------------------------------------------------|--------------|
| 學校代碼查詢:   確定 校名:                  | 查詢                                             | 學校代碼請利用左側    |
| 國外學校請輸入校名並按1                      | 北[確定]鈕即可修改 確定                                  | 代碼查詢於校名欄位    |
| 糸肌名稱:                             |                                                | 一由語、題伝々孫剛聖   |
| 畢業學年度:                            | 應屆畢業否: 🔽 🔽                                     | 甲酮八字仪石阱 鄰思 ] |
| <畢業資料>                            |                                                | - 企調         |
| 畢業學年: 學期: 學期:                     | 畢業日期:                                          |              |

|   | 現職機構:       |                                               | 現職職稱:                                         |
|---|-------------|-----------------------------------------------|-----------------------------------------------|
|   | 機構地址:       |                                               | 機構電話:                                         |
|   | <入學資料>      |                                               | 在校名欄位輸入學校 🦳                                   |
|   | 入學日期:       | 入學學年: 97 學期: 1                                | 名稲捞杏詢,可左左 📃                                   |
|   | 核定類別:       | 名額內 🗸 入學方式: 研究所在職專班招生                         | 们们这些时,了他儿———————————————————————————————————— |
| - | < 入 學前最高學歷> |                                               | 即进垻虹屮笡玓川耑 ——                                  |
|   | 學校代碼:       | 學校名稱:<br>請在下面校名欄輸入關鍵字查詢出學校代碼,點選畢業學校後按[確定] 鈕修改 | 學校代碼與校名                                       |
|   | 學校代碼查詢:     | ₩ 確定 校名: 國立台北師範學院                             | 查詢                                            |
|   | 玄昕玄輝:       | 0121.國立台北師範學院 廣定]鈕即可修改 確定                     | 與标為日[: ↓                                      |

### 代入方法:

|   | 1          |                                            | ·               |
|---|------------|--------------------------------------------|-----------------|
|   | <入學資料>     |                                            |                 |
|   | 入學日期:      | 入學學年: 97 學期: 1                             | _ 選取學校代碼選項後,按 ↓ |
|   | 核定類別:      | 名額內 💟 入學方式: 研究所在職專班招生                      | 確完,即可將學校代碼及     |
| r | < 入學前最高學歷> | >                                          |                 |
|   | 學校代碼:      | 0121 學校名稱: 國立台北師範學院                        | 校名代人上万滾綠欄位中     |
|   |            | 請在下面校名欄輸入關鍵字查詢出學校代碼,點選畢業學校後按[確定]鈕修         | 改               |
|   | 學校代碼查詢:    | 0121.國立台北師範學院 🗸 確定 校名: 國立台北師範學院            | 查詢              |
|   |            | 國外學校請輸入校名並按此[確定] 鈕即可修改 確定                  |                 |
|   | 系所名稱:      |                                            | 學校級別:           |
|   | 畢業學生度:     | 雁は畢業型:□□□□□□□□□□□□□□□□□□□□□□□□□□□□□□□□□□□□ |                 |

## ※畢肄業選項為下拉式選項,務請以代入方式選取:

| 灣資料>          |                                     | bart to to after anter orth |
|---------------|-------------------------------------|-----------------------------|
| 入學日期:         | 入學學年: 97 學期: 1                      | 分發服務地區: 畢 畢 葉 漢 項           |
| 核定類別:         | 名額內 🗸 入學方式: 研究所在職專班招生 🗸             |                             |
| 朝最高學歷         | >                                   | 一切的医收入                      |
| <b>慰菘代碼</b> : | 0121 學校名稱:國立台北師範學院                  |                             |
|               | 請在下面校名欄輸入關鍵字查詢出學校代碼,點選畢業學校後按[確定]鈕修改 |                             |
|               | 0121.國立台北師範學院 🗸 確定 校名: 國立台北師範學院 查詢  | 畢業                          |
| 「牧牧物宣調・       | 確定                                  | <b>并未</b>                   |
|               | 國外學校請輸入校名並按此[確定] 鈕即可修改 •••••        |                             |
|               |                                     |                             |

選填欄位:

| 新增<br>    除  姓名  職業  稱調  通訊處電話  行動電話  監護人否 | 工作資料欄位請協助<br>」追寫完全 |
|--------------------------------------------|--------------------|
| <工作資料>                                     |                    |
| 現職機構:                                      | 現職職稱:              |
| 機構地址:                                      | 機構電話:              |
| レゴ ESEPANY へ                               |                    |

前述淺藍色或以下拉選單方式選項的淺綠色欄位如均已填寫完成,請點選「存檔」, 如必填欄位均已填寫完成,會出現下列訊息。 如果必填欄位均已填寫完成,會出現下 方視窗訊息,按確定即會回到基本資料 區域。

| Microsoft Internet Explorer 👄 |       |  |
|-------------------------------|-------|--|
| ⚠                             | 更新成功。 |  |
|                               | []    |  |

更新成功的話,左上方小視窗會出現下列迅息。

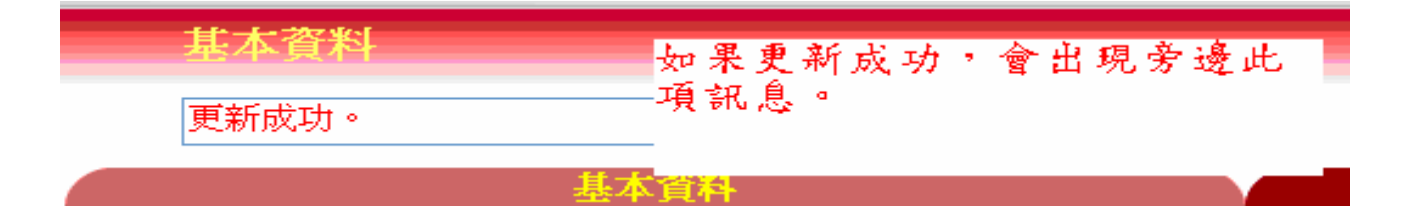

請注意:

- 一、個人資料如更新完成後,務必請先登出後再重新登入一次確認之前所更 正之資料均已存入個人資料區中。
- 二、自96學年度起,所有繳費單、學期成績單,均會直接抓取校務行政系統 學生專區中的個人資料 現在通訊地址欄位中所填寫之地址為寄送地 址。故請同學務必確認個人資料區中的現在通訊地址是否無誤,以利進 行各項相關後續事宜。